## DEC 3000 Model 900 AXP Upgrade Information

Order Number: EK-D39AX-UP. A01

Digital Equipment Corporation Maynard, Massachusetts

#### Fourth Printing, July 1994

Digital Equipment Corporation makes no representations that the use of its products in the manner described in this publication will not infringe on existing or future patent rights, nor do the descriptions contained in this publication imply the granting of licenses to make, use, or sell equipment or software in accordance with the description.

Possession, use, or copying of the software described in this publication is authorized only pursuant to a valid written license from Digital or an authorized sublicensor.

© Digital Equipment Corporation 1994. All Rights Reserved.

The following are trademarks of Digital Equipment Corporation: Alpha AXP, AXP, Bookreader, DEC, DECaudio, DECchip, DECconnect, DEC GKS, DEC PHIGS, DECsystem, DECsound, DECwindows, DECwrite, DELNI, Digital, MicroVAX, OpenVMS, RX, ThinWire, TURBOchannel, ULTRIX, VAX, VAX DOCUMENT, VAXcluster, VAXstation, VMS, and the DIGITAL logo.

The following are third-party trademarks:

CD is a trademark of Data General Corporation.

Open Software Foundation is a trademark of Open Software Foundation, Inc.

OSF, OSF/1, and OSF/Motif are registered trademarks of Open Software Foundation, Inc. Motif is a registered trademark of Open Software Foundation, Inc., licensed by Digital.

ISDN is a registered trademark of Fujitsu Network Switching of America.

Trinitron is a registered trademark of Sony Corporation.

Mylar is a registered trademark of E.I. DuPont de Nemours & Company, Inc.

Velcro is a registered trademark of Velcro USA, Inc.

UNIX is a registered trademark of Unix System Laboratories, Inc., a wholly-owned subsidiary of Novell, Inc.

All other trademarks and registered trademarks are the property of their respective holders.

**FCC Notice:** This equipment has been tested and found to comply with the limits for a Class A digital device, pursuant to Part 15 of the FCC Rules. These limits are designed to provide reasonable protection against harmful interference when the equipment is operated in a commercial environment. This equipment generates, uses, and can radiate radio frequency energy and, if not installed and used in accordance with the instruction manual, may cause harmful interference to radio communications. Operation of this equipment in a residential area is likely to cause harmful interference, in which case users will be required to correct the interference at their own expense.

S2622

This document was prepared using VAX DOCUMENT Version 2.1.

## Contents

#### 1 Options You Can Upgrade

| Overview                  | 1–1 |
|---------------------------|-----|
| Chapter Overview          | 1–1 |
| Purpose of Manual         | 1–1 |
| Options You Can Upgrade   | 1–2 |
| Internal/External Options | 1–2 |
| External Options          | 1–4 |
| Warning                   | 1–8 |
| Mounting Bracket          | 1–8 |
| What to Read Next         | 1–8 |
| Using This Manual         | 1–8 |

#### 2 Upgrading a VAXstation 4000 Model 90/90A

| Topics Covered in This Chapter                      | 2–1  |
|-----------------------------------------------------|------|
| Upgrade Procedure                                   | 2–1  |
| Step 1: If Your System Has Factory-Installed Drives | 2–1  |
| Step 2: Shut Down System                            | 2–3  |
| Step 3: Disconnect Cables                           | 2–3  |
| Step 4: Remove System Cover                         | 2–3  |
| Step 5: Remove H-Bracket                            | 2–4  |
| Step 6: Remove Drives from the H-Bracket            | 2–5  |
| Step 7: Remove SPXgt Graphics Module                | 2–6  |
| Step 8: Remove Removable-Media Bracket              | 2–8  |
| Step 9: Remove Drive from Bracket                   | 2–9  |
| Step 10: Set SCSI IDs on Drives                     | 2–10 |
| Step 11: Install New Mounting Brackets              | 2–10 |
| Note: Other Accessory Kit Brackets                  | 2–11 |
| Step 12: Complete the Upgrade                       | 2–11 |
| Step 13: Return Your VAXstation to Digital          | 2–11 |
| -                                                   |      |

#### 3 Upgrading a DECstation 5000 Model 240/260

| Topics Covered in This Chapter                      | 3–1 |
|-----------------------------------------------------|-----|
| Upgrade Procedure                                   | 3–1 |
| Step 1: If Your System Has Factory-Installed Drives | 3–1 |
| Step 2: Shut Down System                            | 3–2 |
| Step 3: Disconnect Cables                           | 3–2 |
| Step 4: Remove System Cover                         | 3–3 |
| Step 5: Remove Option Modules                       | 3–4 |
| Step 6: Set the SCSI IDs on the Drives              | 3–5 |
| Step 7: Complete the Upgrade                        | 3–5 |
| Step 8: Return Your DECstation to Digital           | 3–5 |

#### 4 Upgrading a DEC 3000 Model 500/500X AXP

| Topics Covered in This Chapter        | 4–1 |
|---------------------------------------|-----|
| Upgrade Procedure                     | 4–1 |
| Step 1: Removing Options              | 4–1 |
| Mounting Brackets for Drives          | 4–1 |
| Step 2: Set SCSI IDs on Drives        | 4–1 |
| Step 3: Complete the Upgrade          | 4–2 |
| Step 4: Return Your System to Digital | 4–2 |
| Step 5: Upgrade Service Contract      | 4–2 |
|                                       |     |

#### A SCSI ID Settings for Drives

| Setting a Unique SCSI Address  | A–1  |
|--------------------------------|------|
| Selecting SCSI ADDRESS         | A–1  |
| Changing the Setting           | A–2  |
| Setting the Unit Select Switch | A–7  |
| Remote SCSI Address Jumpers    | A–13 |

#### Figures

| 1–1 | Upgrade Kit Contents                        | 1–7 |
|-----|---------------------------------------------|-----|
| 2–1 | SPXgt 24-Plane Graphics Module              | 2–6 |
| 2–2 | Removing the SPXgt 24-Plane Graphics Module | 2–7 |
| A–1 | TZK10/11 Tape Drive SCSI ID Settings        | A–3 |
| A–2 | RRD42 Compact Disk Drive SCSI ID Settings   | A–4 |
| A–3 | RRD43 Compact Disk Drive SCSI ID Settings   | A–5 |
| A–4 | RX26 Diskette Drive SCSI ID Settings        | A–6 |
| A–5 | RX26 Unit Select Switch                     | A–7 |

| TZ30 SCSI Switches                      | A–8                                                                                                    |
|-----------------------------------------|----------------------------------------------------------------------------------------------------|
| TLZ06 Tape Drive SCSI ID Settings       | A–9                                                                                                    |
| RZ23L Fixed Disk Drive SCSI Settings    | A–10                                                                                                    |
| RZ24L/24 Fixed Disk Drive SCSI Settings | A–11                                                                                                    |
| RZ25 Fixed Disk Drive SCSI Settings     | A–12                                                                                                    |
| RZ25 Secondary SCSI Address Port        | A–13                                                                                                    |
| RZ25L Fixed Disk Drive SCSI Settings    | A–14                                                                                                    |
| RZ26 Fixed Disk Drive SCSI Settings     | A–15                                                                                                    |
| RZ26B Fixed Disk Drive SCSI Settings    | A–16                                                                                                    |
| RZ26L Fixed Disk Drive SCSI Settings    | A–17                                                                                                    |
| RZ28 Fixed Disk Drive SCSI Settings     | A–18                                                                                                    |
| RZ28B Fixed Disk Drive SCSI Settings    | A–19                                                                                                    |
|                                         | TZ30 SCSI SwitchesTLZ06 Tape Drive SCSI ID SettingsRZ23L Fixed Disk Drive SCSI SettingsRZ24L/24 Fixed Disk Drive SCSI SettingsRZ25 Fixed Disk Drive SCSI SettingsRZ25 Secondary SCSI Address PortRZ25L Fixed Disk Drive SCSI SettingsRZ26 Fixed Disk Drive SCSI SettingsRZ26 Fixed Disk Drive SCSI SettingsRZ26B Fixed Disk Drive SCSI SettingsRZ26B Fixed Disk Drive SCSI SettingsRZ26L Fixed Disk Drive SCSI SettingsRZ26L Fixed Disk Drive SCSI SettingsRZ28 Fixed Disk Drive SCSI SettingsRZ28 Fixed Disk Drive SCSI SettingsRZ28B Fixed Disk Drive SCSI Settings |

## 1

## **Options You Can Upgrade**

#### Overview

| Chapter              | This chapter contains the following topics:                                                                                                    |
|----------------------|----------------------------------------------------------------------------------------------------|
| Overview             | Options You Can Upgrade                                                                                                    |
|                      | Upgrade kit contents                                                                                                    |
|                      | Using the Manual                                                                                                    |
| Purpose of<br>Manual | The purpose of this guide is to tell customers and Digital<br>Services which options can be removed from the current system<br>and used, either internally or externally, in the DEC 3000 Model<br>900. Step-by-step instructions are provided for removing the<br>options. |

#### **Options You Can Upgrade**

#### Internal/External Options

Options that are supported internally or externally on the DEC 3000 Model 900 are listed in the following tables:

| Fixed Disk Drives         | Comment                                                  |
|---------------------------|----------------------------------------------------------|
| RZ23L<br>RZ24             |                                                          |
| RZ24L                     |                                                          |
| RZ25                      |                                                          |
| RZ25L                     |                                                          |
| RZ26                      |                                                          |
| RZ26B                     | OpenVMS support only                                     |
| RZ26L                     |                                                          |
| RZ28                      |                                                          |
| RZ28B                     |                                                          |
| Removable-Media<br>Drives | Comment                                                  |
| RRD42<br>RRD43            | Including tabletop devices<br>Including tabletop devices |
| TLZ06                     | Including tabletop devices                               |
| TZK10                     |                                                          |
| TZK11                     |                                                          |
| RX26                      |                                                          |

| Graphics Modules        | Comment                                  |
|-------------------------|------------------------------------------|
| PMAGB-BA/BB             |                                          |
| PMAGB-BC/BD             |                                          |
| PMAGB-BE/BF             |                                          |
| PMAGB-JA/JB             | OSF/1 AXP support only                   |
| PMAGB-DA/DB             | DEC Open3D required for software support |
| PMAGB-DC/DD             | DEC Open3D required for software support |
| PMAGB-EA/EB             | DEC Open3D required for software support |
| PMAGB-EC/ED             | DEC Open3D required for software support |
| PMAGB-FA/FB             | DEC Open3D required for software support |
| PMAG-DA/DB              |                                          |
| PMAG-EA/EB              |                                          |
| PMAG-FA/FB              |                                          |
| PMAGC-AA/BA             |                                          |
| PMAGD-AA/BA             |                                          |
| AV300                   |                                          |
| PEXGA-AA                | OSF/1.3 AXP support and KWS 1.3 required |
| PEXGA-BA                | OSF/1.3 AXP support and KWS 1.3 required |
| PEXGA-CA                | OSF/1.3 AXP support and KWS 1.3 required |
| PEXGA-AB                | OSF/1.3 AXP support and KWS 1.3 required |
| PEXGA-AC                | OSF/1.3 AXP support and KWS 1.3 required |
| Memory                  | Comment                                  |
| MS15–BA<br>MS15–CA      |                                          |
| MS15-DA                 |                                          |
| MS15-EA                 |                                          |
| MS15-FA                 |                                          |
| TURBOchannel<br>Options | Comment                                  |

DEFTA-FA

## External Options

Options that are supported externally on the DEC 3000 Model 900 are listed in the following tables:

| Expansion Boxes | Comment                          |
|-----------------|----------------------------------|
| SZ16            |                                  |
| SZ03            |                                  |
| SZ12            |                                  |
| PMTcE           | Minimum revision required is D03 |
| BA350           |                                  |
| BA353           |                                  |
|                 |                                  |

| Tape/Disk Drives | Comment                                |
|------------------|----------------------------------------|
| RZ55<br>RZ56     |                                        |
| RZ57             | Requires firmware update 6000          |
| RZ58             |                                        |
| RZ73             |                                        |
| RZ74             |                                        |
| RX23             | OSF/1 AXP support only                 |
| TKZ08            | OSF/1 AXP support only                 |
| TKZ09            |                                        |
| TLZ04            |                                        |
| TZ30             |                                        |
| TZ85             |                                        |
| TZ86             |                                        |
| TZ87             |                                        |
| TZ867            | Requires DEC NSR for OSF/1 AXP support |
| TZ875            | Requires DEC NSR for OSF/1 AXP support |
| TZ877            | Requires DEC NSR for OSF/1 AXP support |
| TZ857            | Requires DEC NSR for OSF/1 AXP support |
| TSZ07            |                                        |
| RWZO1            | OpenVMS support only                   |
| TKZ60            |                                        |

| Monitors      | Comment                                    |
|---------------|--------------------------------------------|
| VRC21–H%      |                                            |
| VR319-CA      | Appropriate 66 Hz graphics option required |
| VR319–DA      |                                            |
| VR320–CA      | Appropriate 66 Hz graphics option required |
| VR320–DA      |                                            |
| VRC16–H%      |                                            |
| VRM17–A%      |                                            |
| VRM17–H%      |                                            |
| VRT16-H%      |                                            |
| VRT19–DA      | Appropriate 66 Hz graphics option required |
| VRT19–H%      |                                            |
| Input Devices | Comment                                    |
| VSXXX-AB      |                                            |
| VSXXX-FA      |                                            |
| VSXXX-AA      |                                            |
| VSXXX–JA      |                                            |
| VSXXX-GA      |                                            |
| LK201/LK401   |                                            |
| VSX10-AA/A3   | DEC Open3D required for software support   |
| VSX20-AA/A3   | DEC Open3D required for software support   |
| VSX30-AA/A3   | DEC Open3D required for software support   |

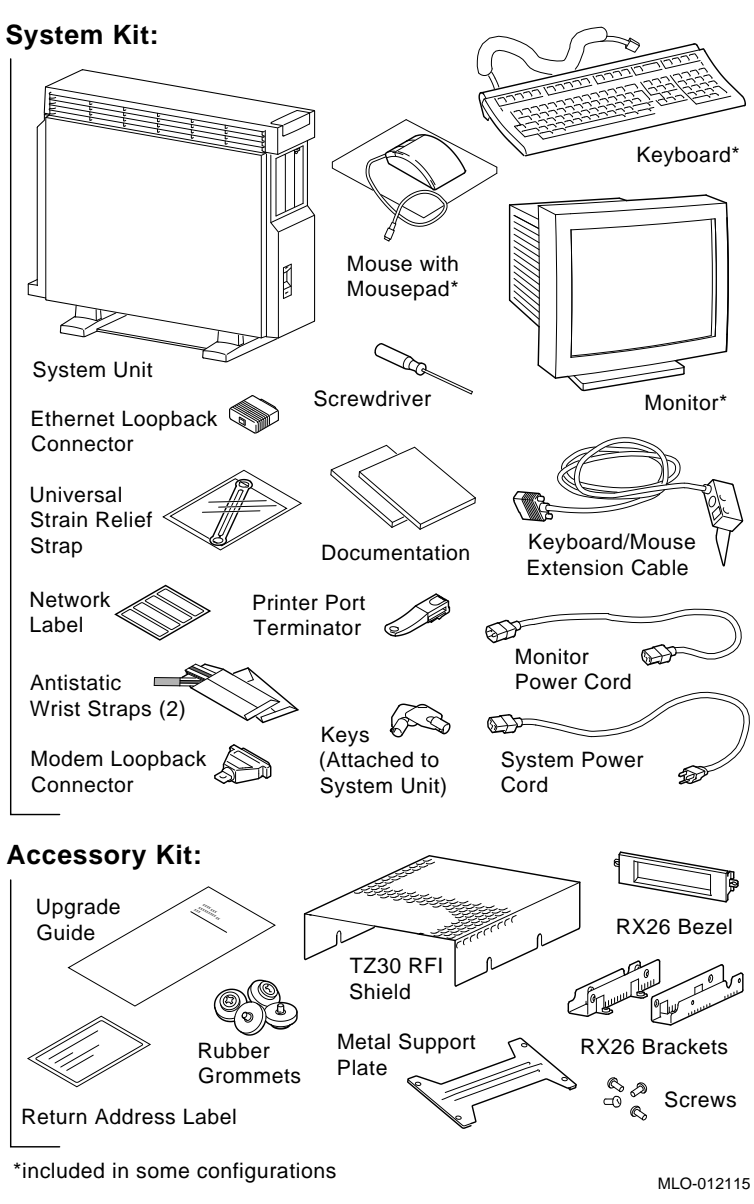

Figure 1–1 Upgrade Kit Contents

| Warning             | Attach an antistatic wrist strap before you begin this upgrade.<br>As you remove options from your system, place them on an<br>antistatic mat.                                                                                                    |
|---------------------|----------------------------------------------------------------------------------------------------|
|                     | Static discharge can cause irreparable damage to options modules.                                                                                                    |
| Mounting<br>Bracket | If you are upgrading a disk drive from a VAXstation 4000 Model<br>90/90A or a DECstation 5000 Model 240/260 to a DEC 3000<br>system, you must attach a mounting bracket provided in the<br>accessory kit to each drive before installing it into your new<br>system. |
|                     | If you are upgrading a disk drive from a DEC 3000 Model 500/500X AXP, the correct mounting bracket is already attached.                                                                                                    |

#### What to Read Next

| Using This<br>Manual | Use the following table to determine which upgrade procedure to use. |           |  |
|----------------------|----------------------------------------------------------------------|-----------|--|
|                      | If you have this workstation                                         | Go to     |  |
|                      | VAXstation 4000-90/90A                                               | Chapter 2 |  |
|                      | DECstation 5000-240/260                                              | Chapter 3 |  |
|                      | DEC 3000-500/500X AXP                                                | Chapter 4 |  |

## 2 Upgrading a VAXstation 4000 Model 90/90A

## Topics Covered in This Chapter

- Upgrading your system
- Removing drives
- Completing the upgrade

#### **Upgrade Procedure**

| Step 1: If Your<br>System Has<br>Factory-Installed<br>Drives | If your DEC 3000 system has factory-installed drives, you may<br>need to change the SCSI IDs on the drives you are upgrading.<br>To determine the SCSI ID settings on your drives: |  |
|--------------------------------------------------------------|----------------------------------------------------------------------------------------------------|--|
|                                                              | 1. Shut down your software following the instructions in your software documentation.                                                                                              |  |

2. Put the VAXstation into console mode by pressing the halt button located behind the door on the front of the system unit.

3. Enter the SHOW CONFIG command.

A screen similar to the following appears:

>>> show config
KN4n-A Vn.n
08-00-2B-OA-7D-CB
32 MB
DEVNBR DEVNAM INFO
-----1 NVR OK
2 LCSPX OK
...
10 SCSI 0-RZ24 3-RZ25

This information shows an RZ24 drive set to SCSI ID 0 and an RZ25 drive set to SCSI ID 3.

Write down your system drives and SCSI ID settings here. You will need them for future use.

Step 2: Shut Turn off the system unit by pressing 0 on the On/Off switch on Down System the front of the system unit. **Caution:** After you turn off the system, wait 15 seconds before unplugging the power cord. Disconnect all cables from the rear of the system unit. Step 3: Disconnect Disconnect the power cord from the wall outlet and then from Cables the system unit. Release the latches on the right side. Then pull the cover up and Step 4: away. You need to pull forcefully to release the retention devices. Remove System Cover Latches

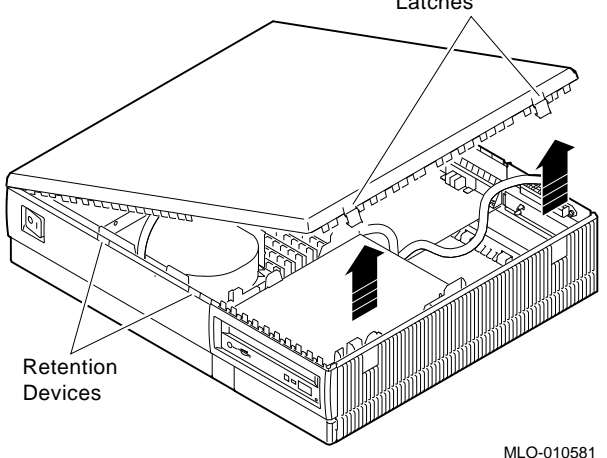

Step 5: Remove H-Bracket To remove the H-bracket from the VAXstation system unit:

1. Push in on the cantilever catch on the bracket (as shown) and lift the bracket straight up with the strap handle.

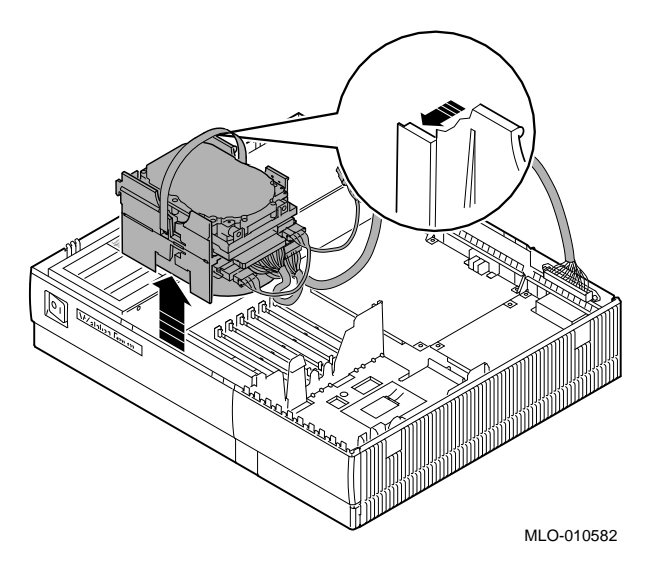

2. Disconnect the SCSI and power cables from the drives in the bracket.

Step 6: Remove Drives from the H-Bracket

To remove a drive from the H-bracket:

- 1. Press down on the latch on the front of the bracket.
  - 2. Slide the drive forward until you can pull it up and out of the bracket.

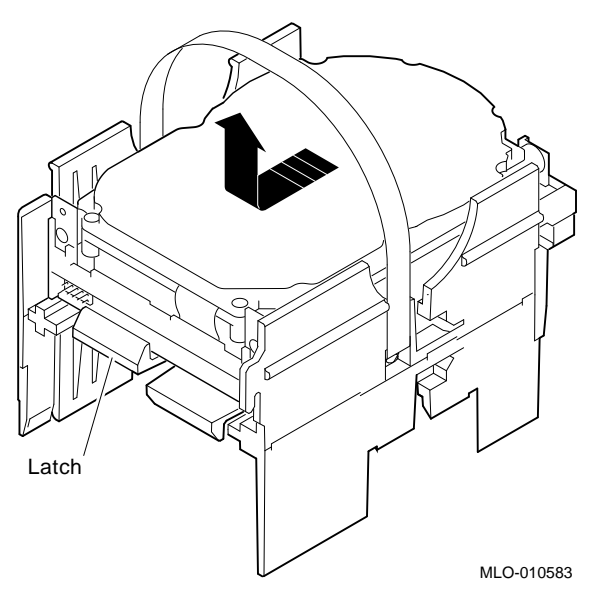

3. Set the drive aside on an antistatic mat.

Step 7:If your system has an SPXgt graphics module, you must remove<br/>it before you can remove the removable-media device from the<br/>system unit. If you do not have an SPXgt graphics module, go to<br/>step 8.

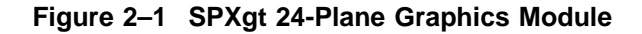

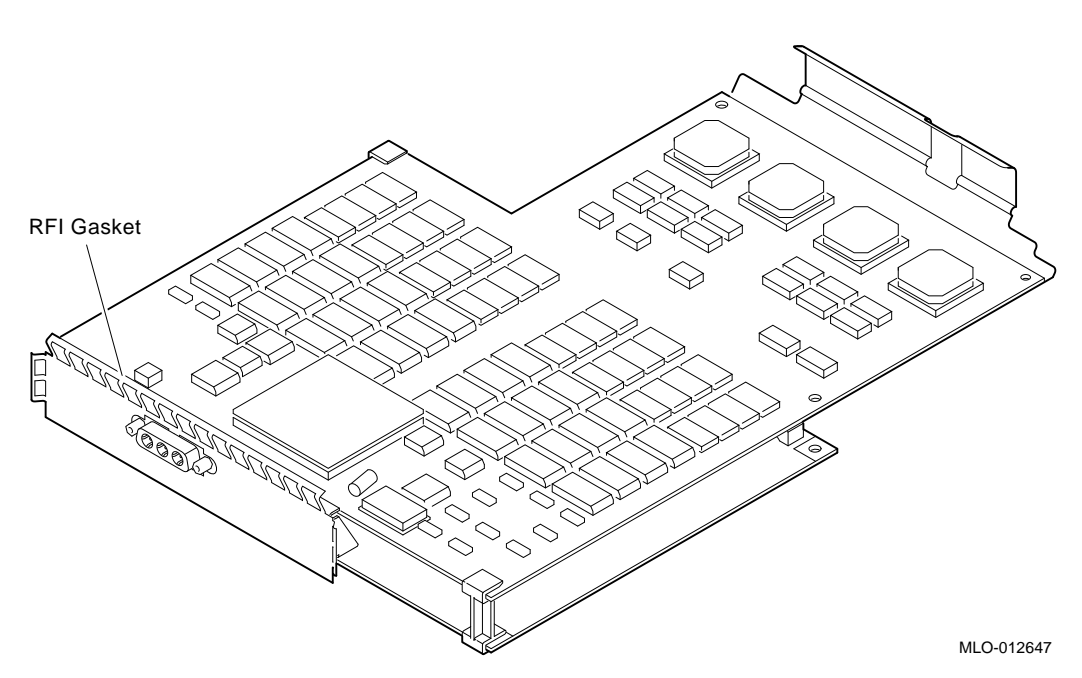

To remove the graphics module:

- 1. Remove the plastic E-clip ① that holds the graphics module to the frame buffer. (See Figure 2–2.)
- 2. Lift the frame buffer from the center connector ②, then free it from the ridge ③ on the disk drive H-bracket. Gently work the frame buffer free by pulling up from the center of the module.
- 3. Pull the frame buffer out of the RFI gasket (shown in Figure 2–1). The gasket will remain in place, held by the video connector bracket on the graphics module.

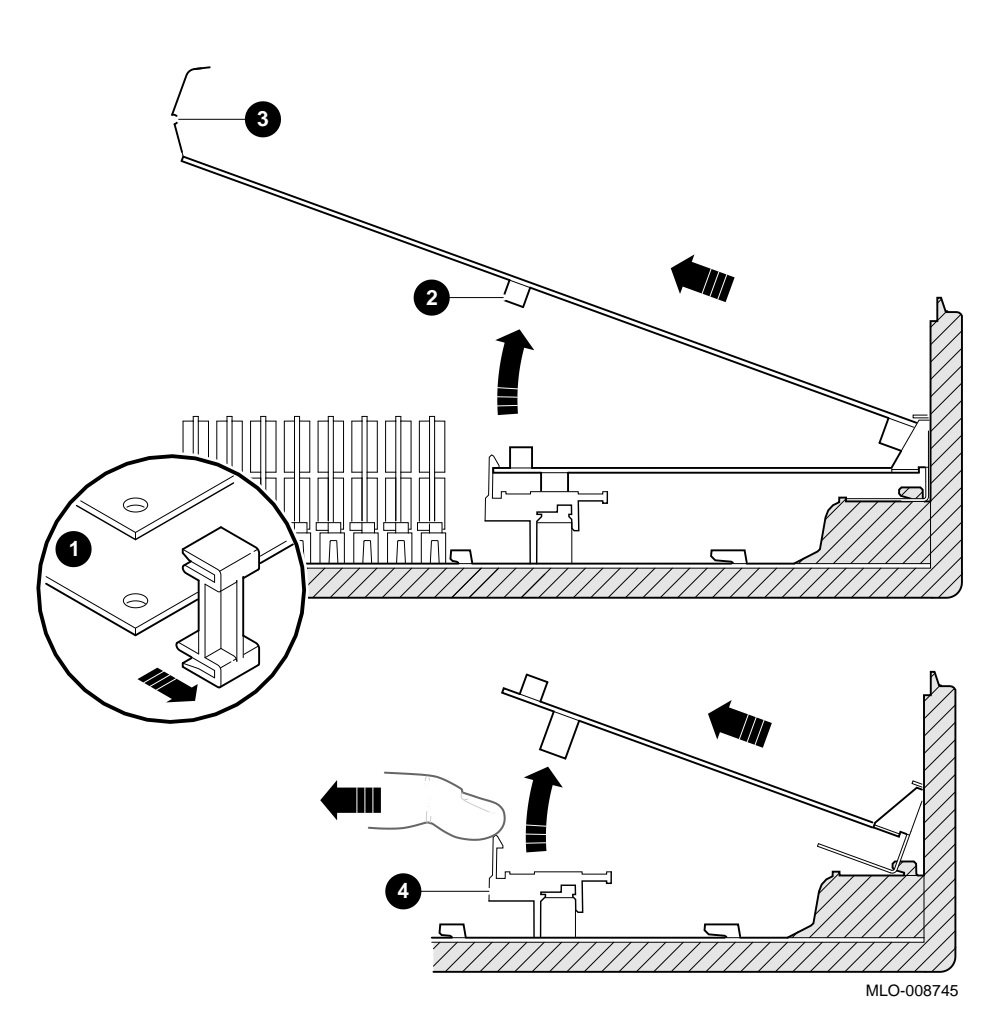

Figure 2–2 Removing the SPXgt 24-Plane Graphics Module

Step 8: Remove Removable-Media Bracket To remove the bracket:

- 1. Disconnect the SCSI and power cables from the removable-media drive.
- 2. Push down the latch on the rear of the drive bracket and push the drive back until the front bezel clears the bezel opening in the system unit.

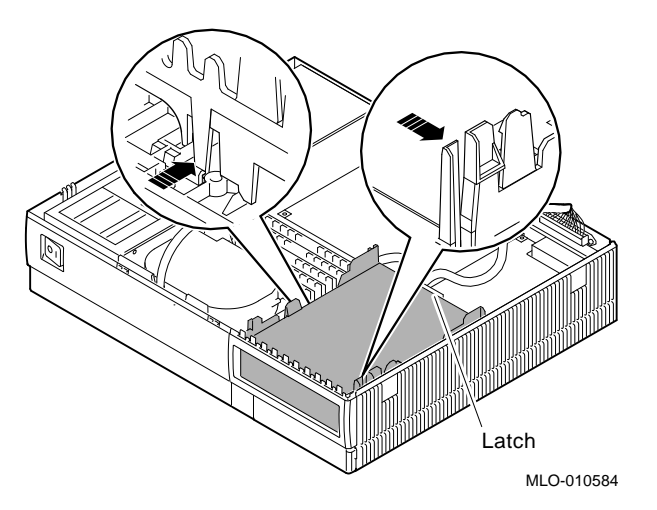

3. Release the two cantilever catches (shown) on the removable-media bracket and lift the bracket out of the system unit.

Step 9: Remove Drive from Bracket Follow these steps:

- 1. Hold down the locking latch and push the drive back to loosen it.
- 2. Spread apart the cantilever latches on the bracket and lift the drive out.

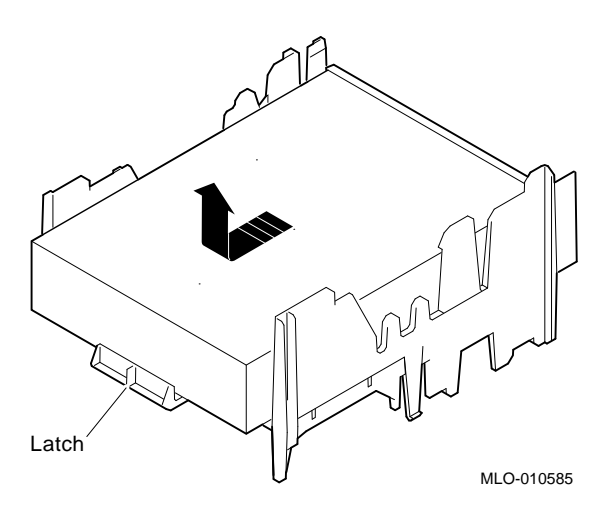

3. Set the drive aside on an antistatic mat.

| Step 10: Set<br>SCSI IDs on<br>Drives        | If your DEC 3000 system has a factory-installed disk drive, it is set to SCSI ID 3.                                                    |
|----------------------------------------------|----------------------------------------------------------------------------------------------------|
|                                              | Check the SCSI ID settings you noted earlier. If one of the drives<br>you are upgrading is set to SCSI ID 3, then change that setting. |
|                                              | See Appendix A for the SCSI ID drive settings.                                                                                         |
| Step 11: Install<br>New Mounting<br>Brackets | To attach the new mounting bracket and rubber grommets to a fixed disk drive, follow these steps:                                      |
|                                              | 1. Place the metal support plate on the disk drive as shown in the following figure.                                                   |
|                                              | 2. Screw the four rubber grommets (from your accessory kit) onto the plate and the drive until the plate is secure.                    |

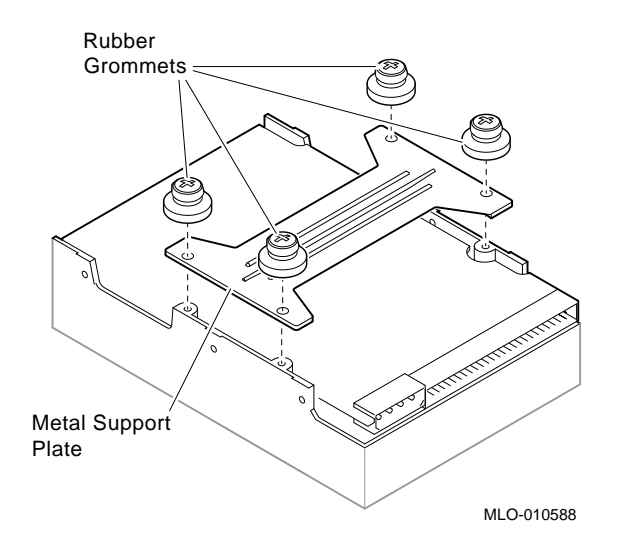

Note: Other Accessory Kit Brackets Install the RX26 bracket extensions as shown.

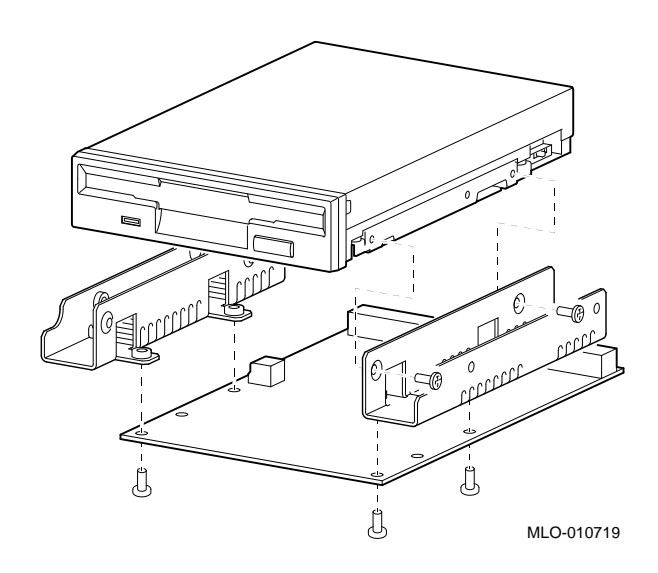

| Step 12:<br>Complete the<br>Upgrade                 | 1. Instructions for installing options that you have removed from your current system can be found in the <i>DEC 3000 Model 800/800S/900 Options Guide</i> . Follow the instructions in the <i>DEC 3000 Model 800/800S/900 Owner's Guide</i> to complete the upgrade. |
|-----------------------------------------------------|----------------------------------------------------------------------------------------------------|
|                                                     | 2. Update the customer service contract to the DEC 3000<br>Model 900 AXP system.                                                                                                    |
| Step 13:<br>Return Your<br>VAXstation to<br>Digital | Return your VAXstation and any devices that are not upgradeable to Digital.                                                                                                    |
|                                                     | 1. Pack the VAXstation and devices securely in packing material.                                                                                                    |
|                                                     | 2. Attach the return-address label that was in your upgrade kit.                                                                                                    |

## **3** Upgrading a DECstation 5000 Model 240/260

## Topics Covered in This Chapter

- Upgrading your system
- Removing modules
- Completing the upgrade

#### **Upgrade Procedure**

| Step 1: If Your<br>System Has<br>Factory-Installed<br>Drives | If your DEC 3000 AXP system has factory-installed drives,<br>you may need to change the SCSI IDs on the drives you are<br>upgrading.<br>To display the SCSI ID settings of the drives in your expansion<br>box: |
|--------------------------------------------------------------|----------------------------------------------------------------------------------------------------|
|--------------------------------------------------------------|----------------------------------------------------------------------------------------------------|

1. Enter the command to shut down the software and put the system in console mode: shutdown -h now

2. Enter cnfg 3 at the console prompt (>>>). A screen similar to the following appears:

This sample display shows an RZ24 drive set to SCSI ID 2 and an RX26 drive set to SCSI ID 5.

Write down the names of your system drives and SCSI ID settings here. You will need them for future use.

| Step 2: Shut<br>Down System | Turn off the system unit by pressing 0 on the On/Off switch on the back of the system unit.      |
|-----------------------------|--------------------------------------------------------------------------------------------------|
|                             | <b>Caution:</b> After you turn off the system, wait 15 seconds before unplugging the power cord. |
| Step 3:                     | Disconnect all the cables from the back of the system unit.                                      |
| Disconnect<br>Cables        | Disconnect the power cord from the wall outlet and then from the system unit.                    |

Step 4: Remove System Cover

- 1. Loosen the captive screw on the back of the system unit. This screw can be loosened but not removed.
- 2. Grasp each side of the cover with your hands, and pull the cover straight toward the front about 5.5 cm (2 inches). Pull the cover up and set it aside.

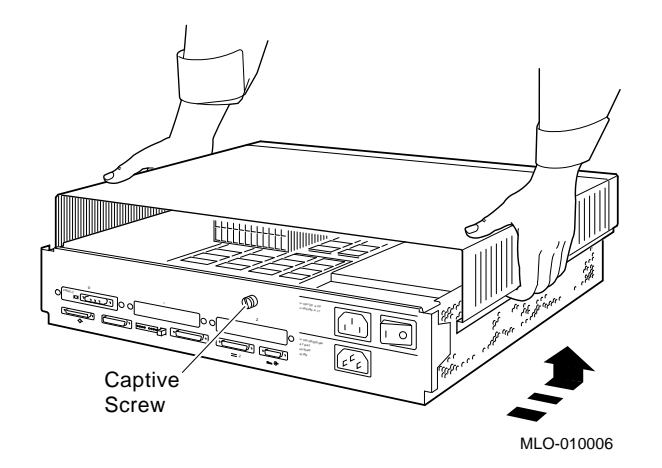

Step 5: Remove Option Modules The system unit holds up to three graphics or TURBOchannel modules. Modules can occupy one, two, or three slots.

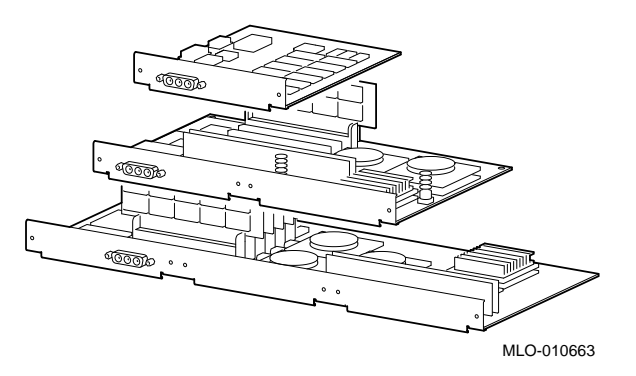

- 1. Use a Phillips screwdriver to remove the option slot screws, then the support post screws.
- 2. Lift the front of the module to disconnect the slot connectors, then lift the module out of the option slot opening.

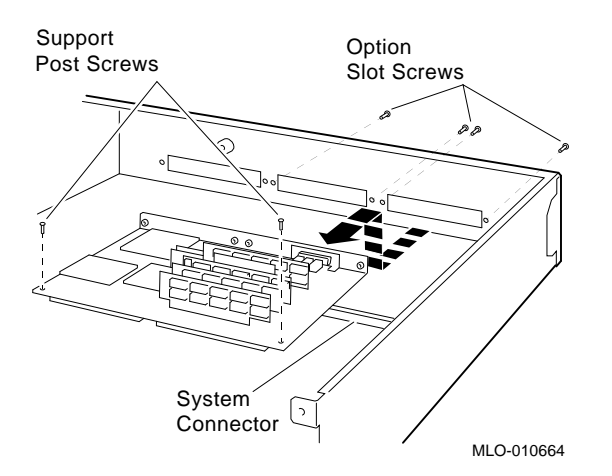

| Step 6: Set the<br>SCSI IDs on the<br>Drives | If your DEC 3000 AXP system has a factory-installed disk drive, it is set to SCSI ID 3. Check the SCSI ID settings you noted earlier. If one of the drives you are upgrading is also set to SCSI ID 3, change that setting.                                           |
|----------------------------------------------|----------------------------------------------------------------------------------------------------|
|                                              | See the expansion box documentation for the SCSI ID drive settings.                                                                                                    |
| Step 7:<br>Complete the<br>Upgrade           | 1. Instructions for installing options that you have removed from your current system can be found in the <i>DEC 3000 Model 800/800S/900 Options Guide</i> . Follow the instructions in the <i>DEC 3000 Model 800/800S/900 Owner's Guide</i> to complete the upgrade. |
|                                              | 2. Update the customer service contract to the DEC 3000<br>Model 900 AXP system.                                                                                                    |
| Step 8:<br>Return Your                       | Return your DECstation and any devices that are not upgradeable to Digital.                                                                                                    |
| DECstation to<br>Digital                     | 1. Pack the DECstation and devices securely in packing material.                                                                                                    |
|                                              | 2. Attach the return-address label that was in your upgrade kit.                                                                                                    |

# Upgrading a DEC 3000 Model 500/500X

## Topics Covered in This Chapter

- Upgrading your system
- Removing options
- Completing the upgrade

| Step 1:<br>Removing<br>Options       | If you have a DEC 3000 Model 500/500X AXP, refer to the <i>DEC</i> 3000 Model 800/800S/900 AXP Options Guide included with your upgrade system for information on removing fixed disk drives, removable media drives, and graphics options. |
|--------------------------------------|----------------------------------------------------------------------------------------------------|
| Mounting<br>Brackets for<br>Drives   | You need not install the mounting brackets provided in the<br>upgrade kit. They are identical to the brackets already installed<br>on your fixed disk drives.                                                                               |
| Step 2: Set<br>SCSI IDs on<br>Drives | If your DEC 3000 AXP system has a factory-installed disk drive, it is set to SCSI ID 3. Check the SCSI ID settings you noted earlier. If one of the drives you are upgrading is also set to SCSI ID 3, change that setting.                 |
|                                      | See Appendix A for the SCSI ID drive settings.                                                                                                    |

| Step 3:<br>Complete the<br>Upgrade          | 1.       | Follow the instructions in the <i>DEC 3000</i><br><i>Model 800/800S/900 AXP Options Guide</i> to install the<br>options in your new system. |
|---------------------------------------------|----------|----------------------------------------------------------------------------------------------------|
|                                             | 2.       | Follow the instructions in the <i>DEC 3000</i><br><i>Model 800/800S/900 AXP Owner's Guide</i> to complete<br>the upgrade.                   |
| Step 4: Return<br>Your System to<br>Digital | Re       | turn your Model 500/500X system as follows:                                                                                                 |
|                                             | 1.       | Pack the system unit securely in the packing material that the Model 900 came in.                                                           |
|                                             | 2.       | Attach the return-address label that came in the upgrade accessory kit.                                                                     |
| Step 5:<br>Upgrade<br>Service<br>Contract   | Co<br>ha | ntact your Digital service representative to upgrade your<br>rdware service contract.                                                       |

# A

## **SCSI ID Settings for Drives**

#### Setting a Unique SCSI Address

Each internal drive has a SCSI address that must be unique. If more than one drive is set to the same SCSI address, the system cannot communicate with the drives.

When your drive arrives from the factory, all SCSI jumpers may be attached so that they are not lost during shipment. If this is the case, the address is set to 7, and must be changed.

TURBOchannel modules and memory modules do not have SCSI addresses.

This appendix contains an illustration for each of the drives supported on the DEC 3000 Model 900 AXP system.

| Selecting SCSI | There are six possible SCSI ID settings (SCSI ID setting 7     |
|----------------|----------------------------------------------------------------|
| ADDRESS        | is reserved for the controller). The following table shows the |
|                | settings that Digital recommends.                              |

| Drive Type             | SCSI ID Setting |  |
|------------------------|-----------------|--|
| Fixed disk drive       | 0,1,2,3         |  |
| Compact disk drive     | 4               |  |
| Tape or diskette drive | 5               |  |
| Tape or diskette drive | 6               |  |

## Changing the<br/>SettingFollow these steps to change a SCSI ID setting:<br/>Jumpers:

Jumpers are removable electrical connectors. Carefully remove or replace jumpers using tweezers or another small tool. Save any SCSI jumpers you remove; you may need them later.

#### Switches:

Carefully set the switches using a small pointed instrument, such as the tip of a ball-point pen. Do not use a pencil to set the SCSI switches; graphite particles can damage switches.

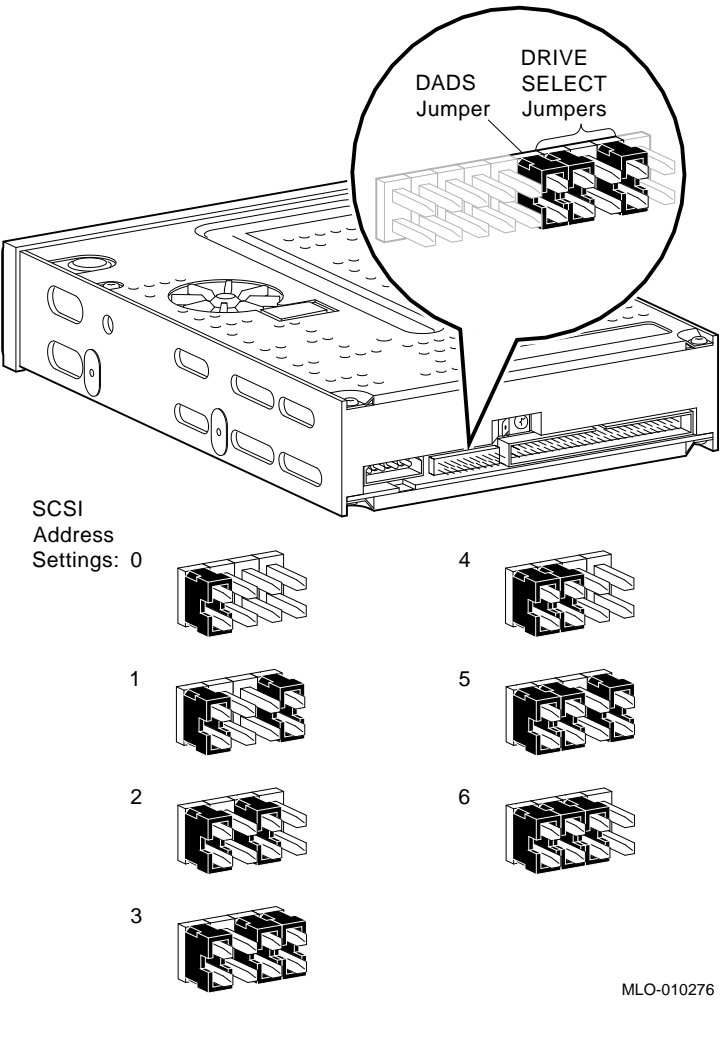

#### Figure A–1 TZK10/11 Tape Drive SCSI ID Settings

#### \_ The DADS Jumper \_\_

Before using the TZK10 drive, configure the drive, that is, check the DADS jumper to make sure it is set for the desired operating system. The DADS jumper is the fifth jumper from the right side, and must be in place for both OpenVMS AXP and DEC OSF/1 AXP operating systems.

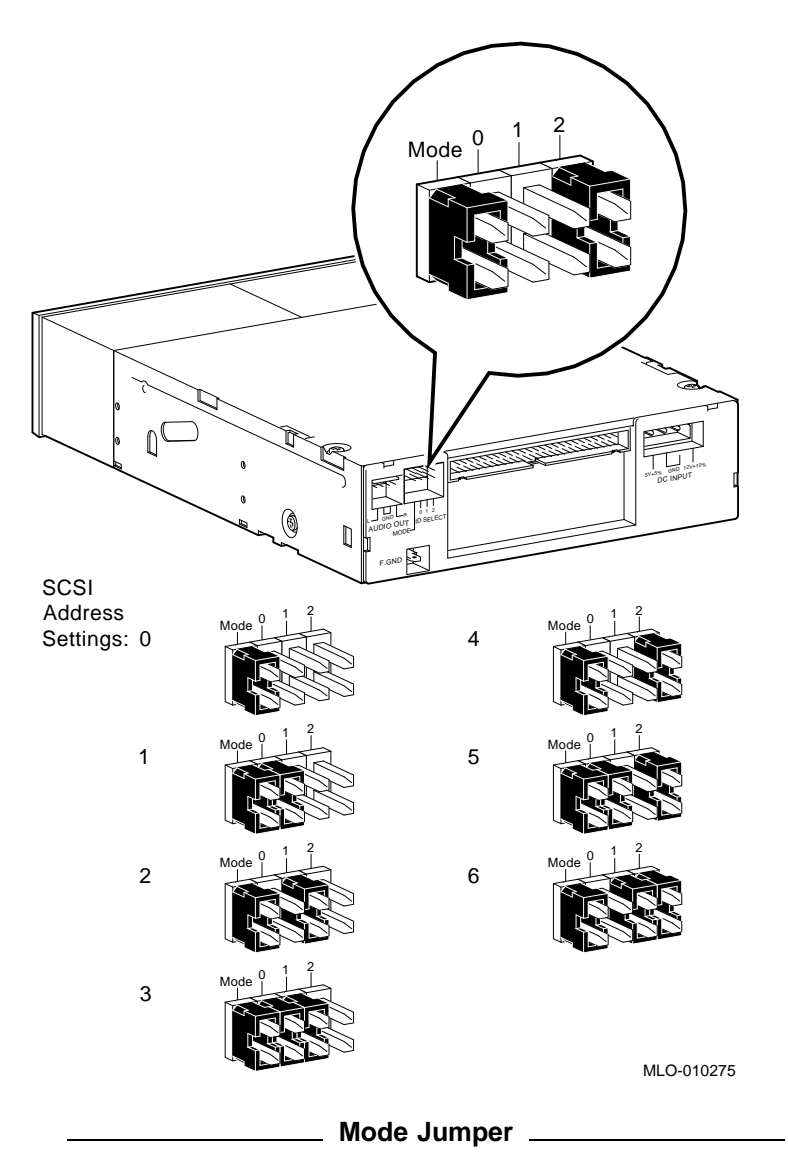

Figure A-2 RRD42 Compact Disk Drive SCSI ID Settings

The mode jumper allows the drive to work with your operating system. The jumper must be in place for both Open VMS AXP and DEC OSF/1 AXP operating systems.

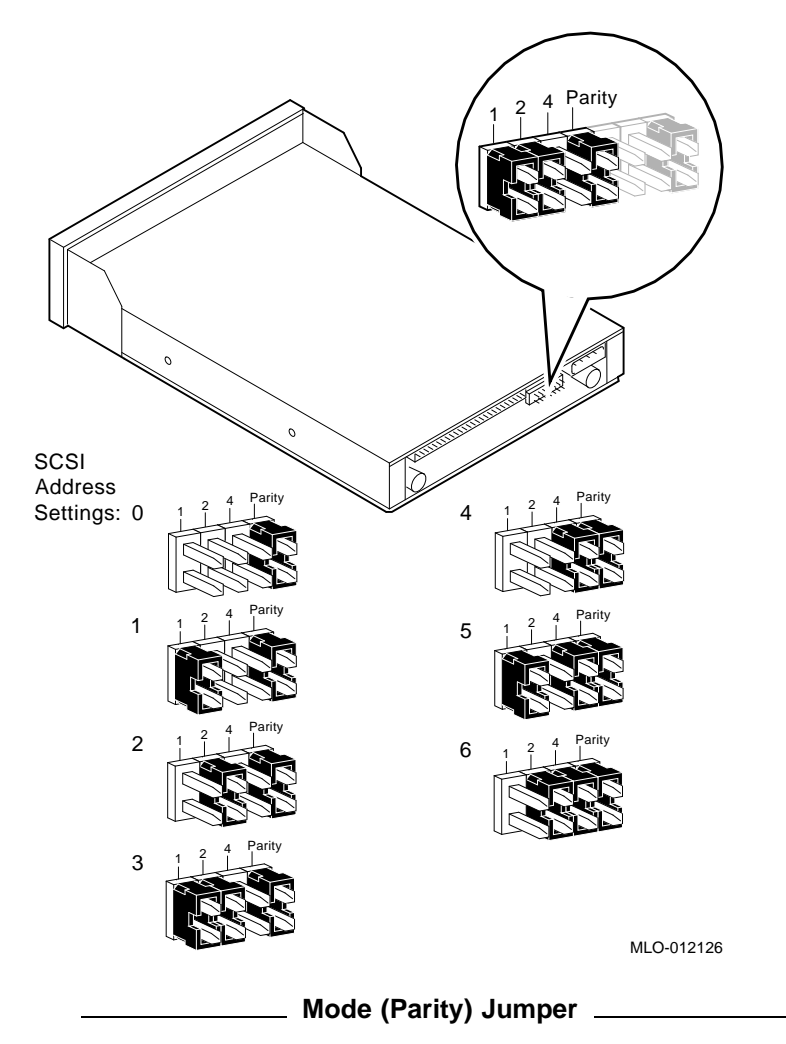

Figure A–3 RRD43 Compact Disk Drive SCSI ID Settings

The mode (parity) jumper allows the drive to work with your operating system. The jumper must be in place for both Open VMS AXP and DEC OSF/1 AXP operating systems.

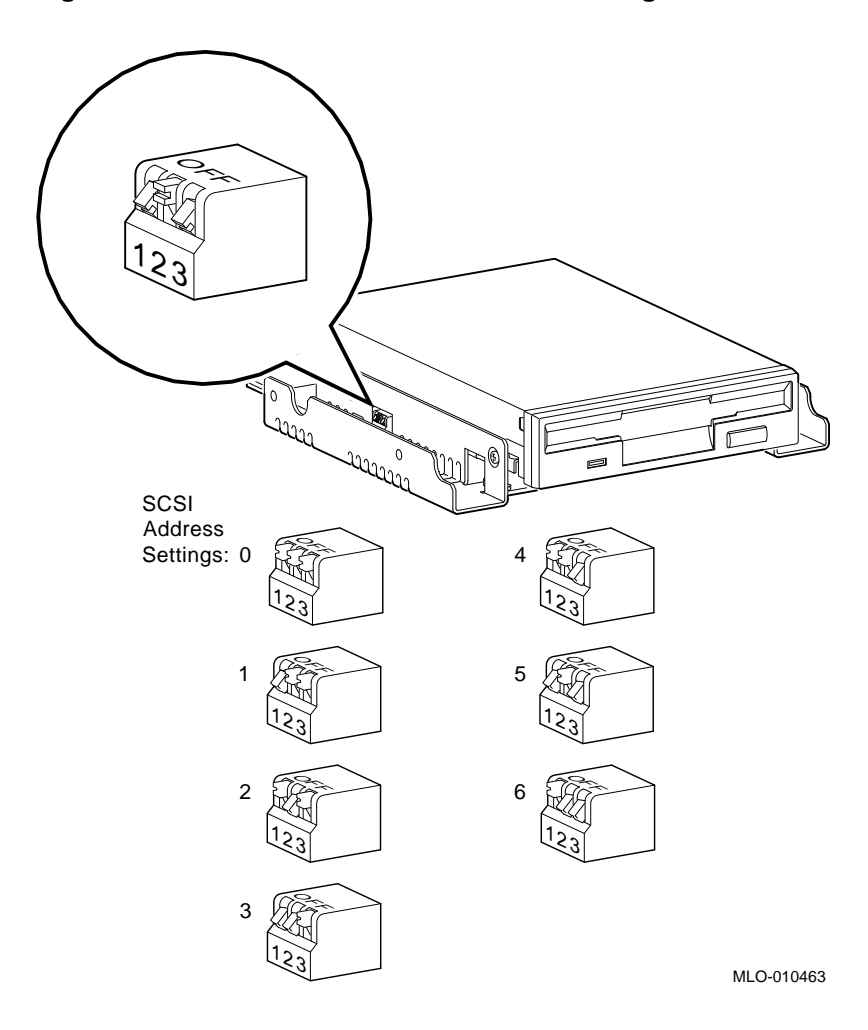

Figure A-4 RX26 Diskette Drive SCSI ID Settings

Setting the Unit<br/>Select SwitchMake sure that the unit select switch is set to 2, as shown in<br/>Figure A-5.

Figure A–5 RX26 Unit Select Switch

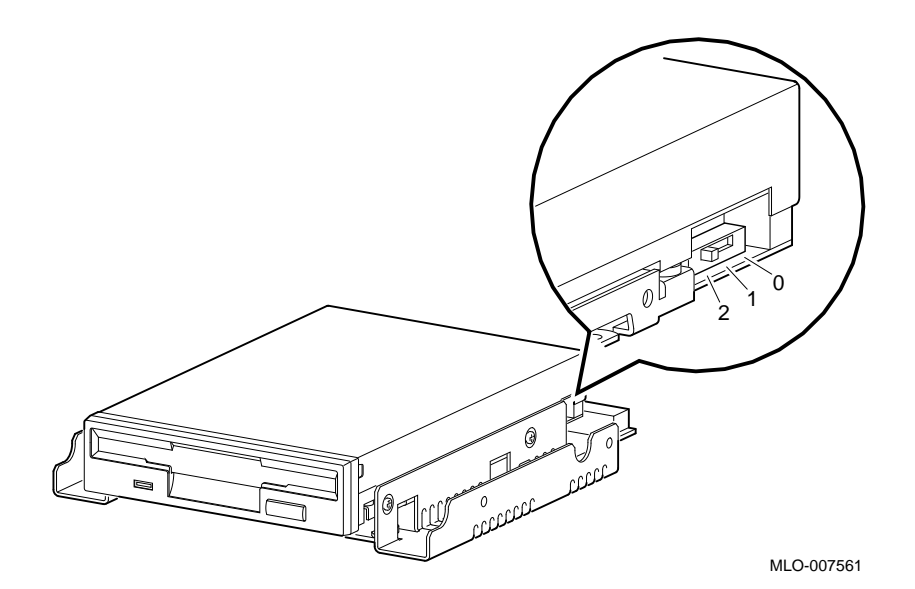

Figure A–6 TZ30 SCSI Switches

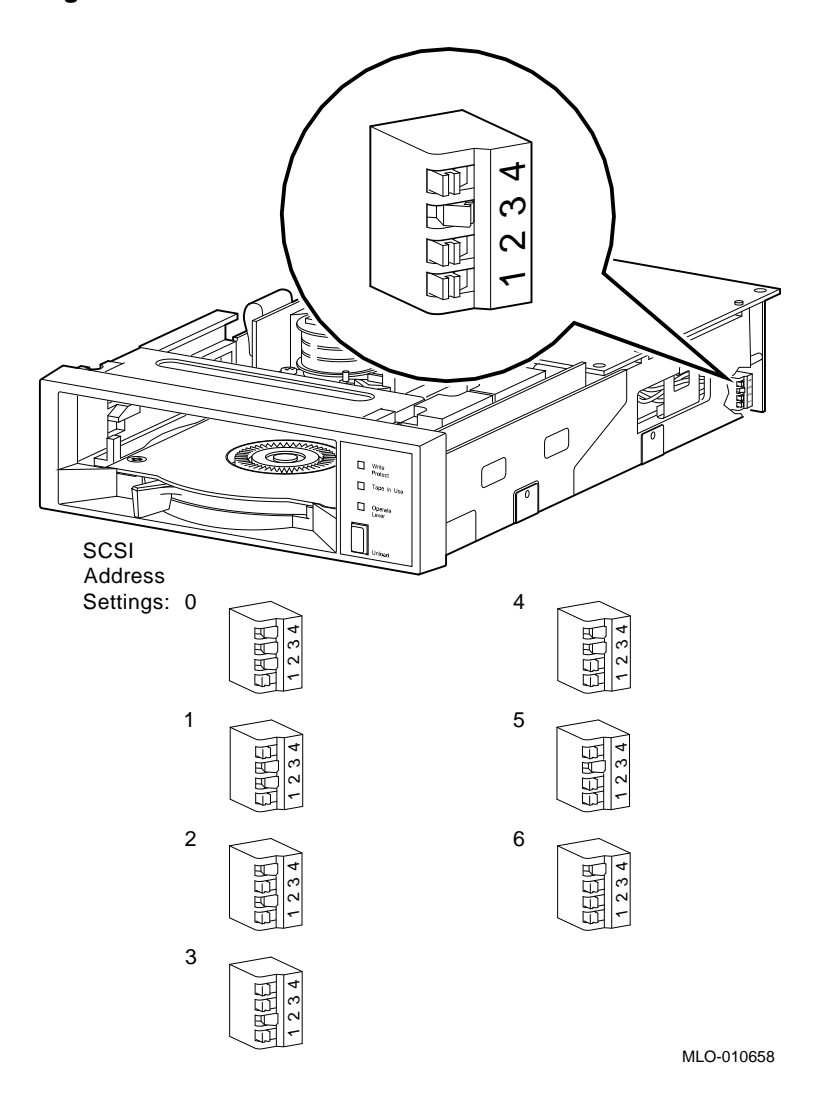

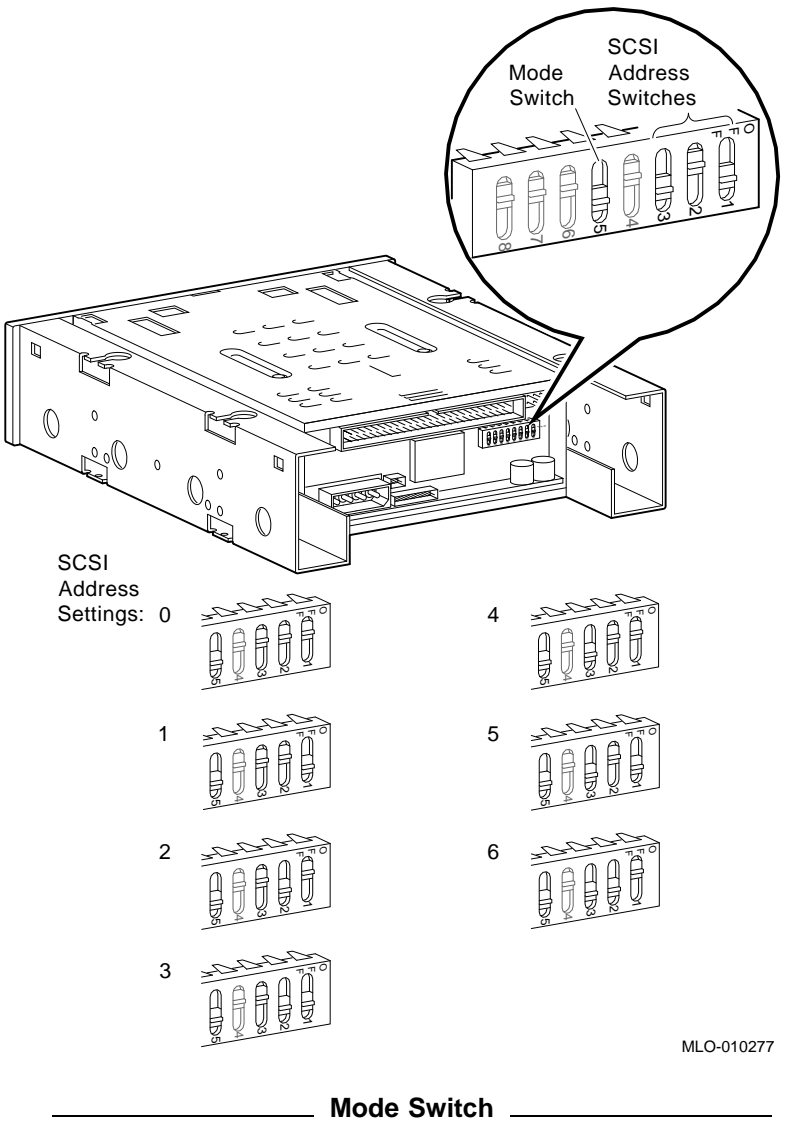

Figure A-7 TLZ06 Tape Drive SCSI ID Settings

Switch 5 (Mode) allows the drive to work with your operating system, and must be down for both OpenVMS AXP and DEC OSF/1 AXP operating systems.

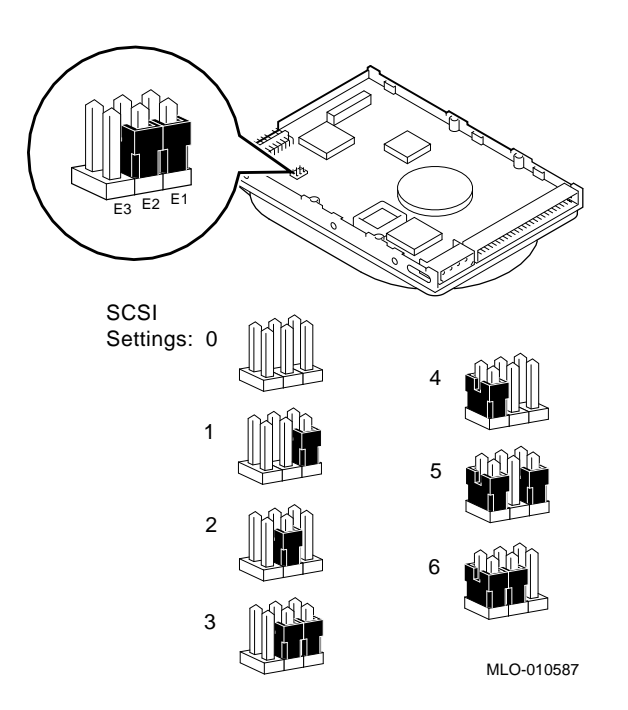

Figure A–8 RZ23L Fixed Disk Drive SCSI Settings

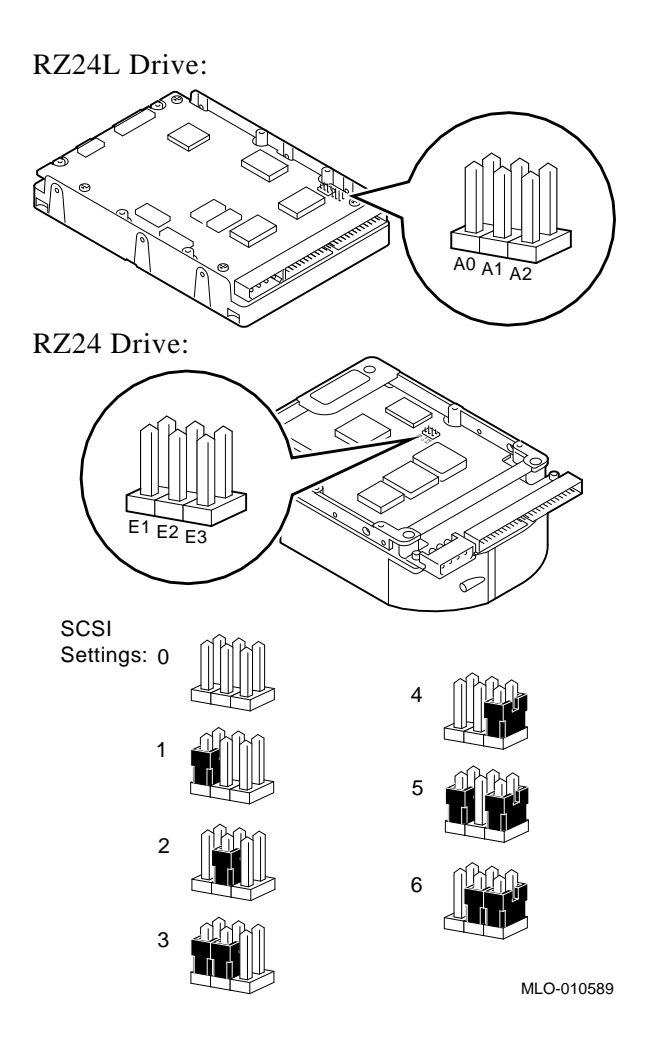

Figure A–9 RZ24L/24 Fixed Disk Drive SCSI Settings

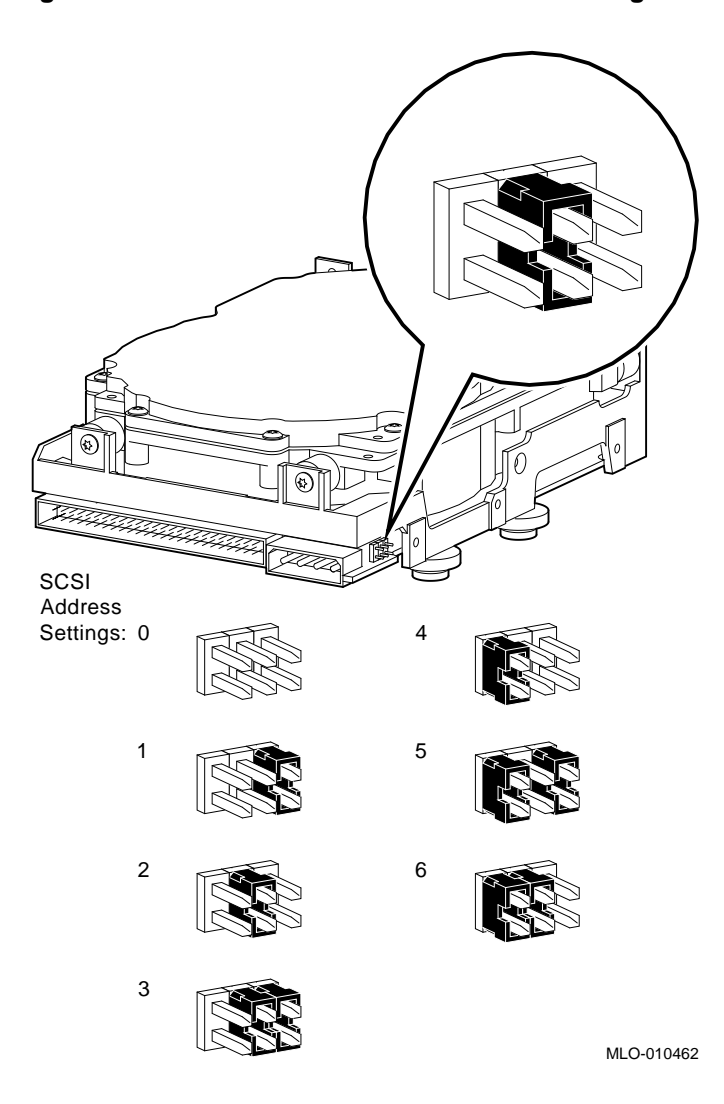

Figure A–10 RZ25 Fixed Disk Drive SCSI Settings

Remote SCSITAddresseJumpersa

The SCSI address for the RZ25 drive is designed to be set either manually or automatically. The automatic setting is not applicable to the DEC 3000 Model 900 AXP system, therefore, you need to make sure that the first three jumpers on the left of this secondary port are removed, as shown in Figure A–11. Be careful to remove *only* the SCSI address jumpers; do not remove any others.

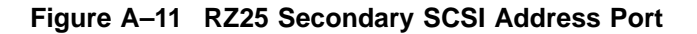

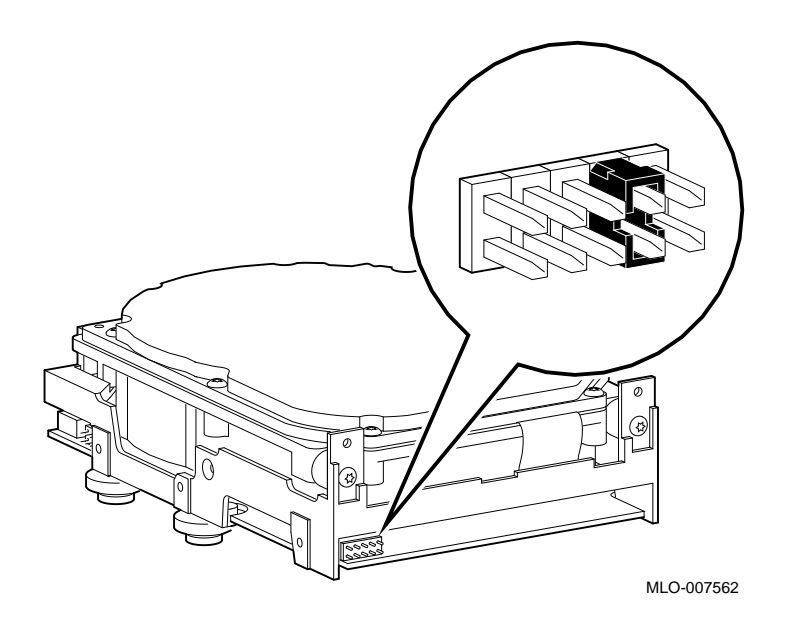

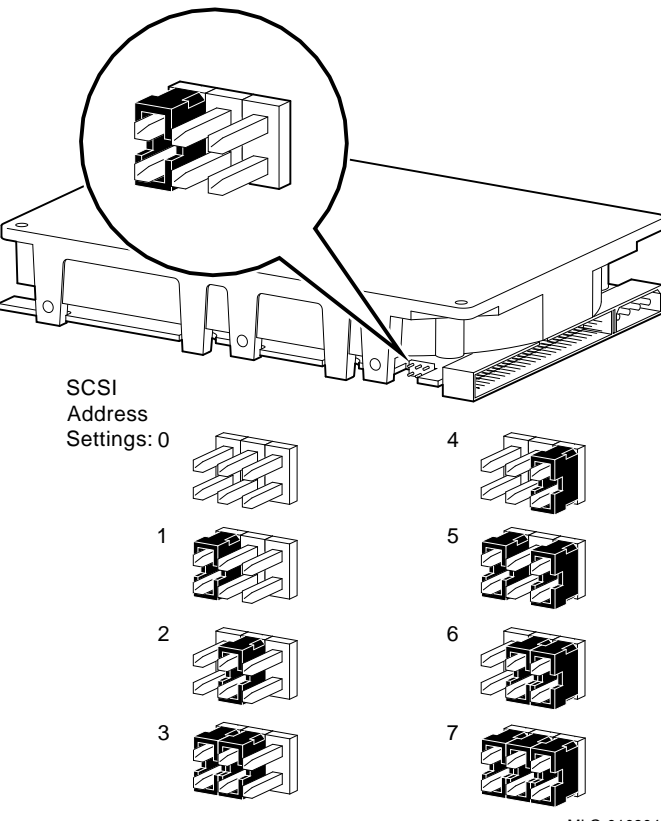

Figure A–12 RZ25L Fixed Disk Drive SCSI Settings

MLO-010904

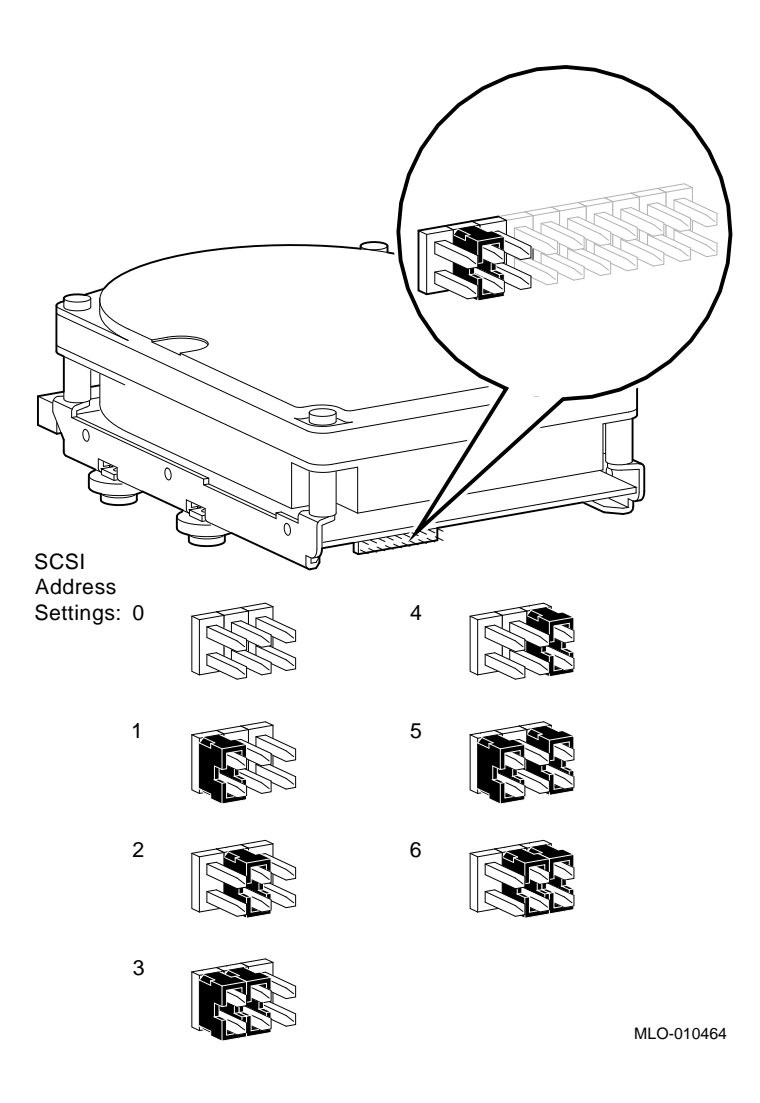

Figure A–13 RZ26 Fixed Disk Drive SCSI Settings

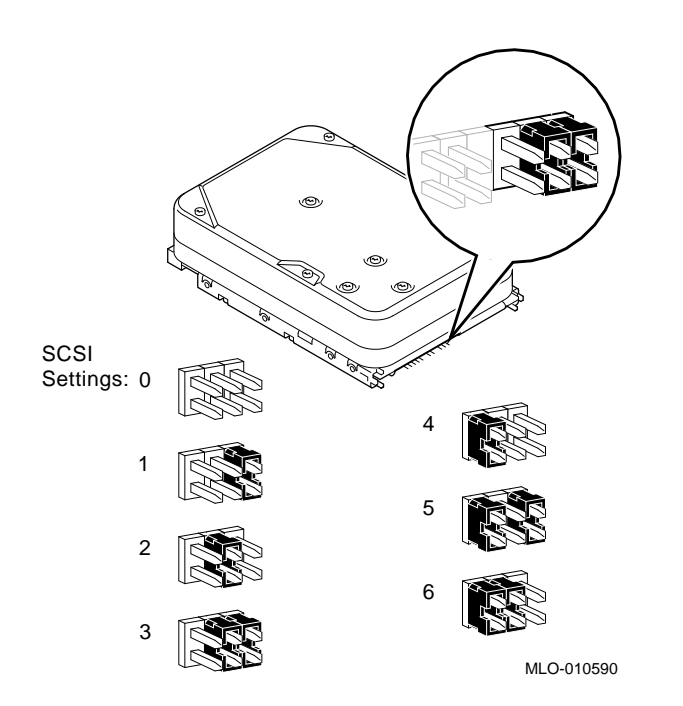

Figure A–14 RZ26B Fixed Disk Drive SCSI Settings

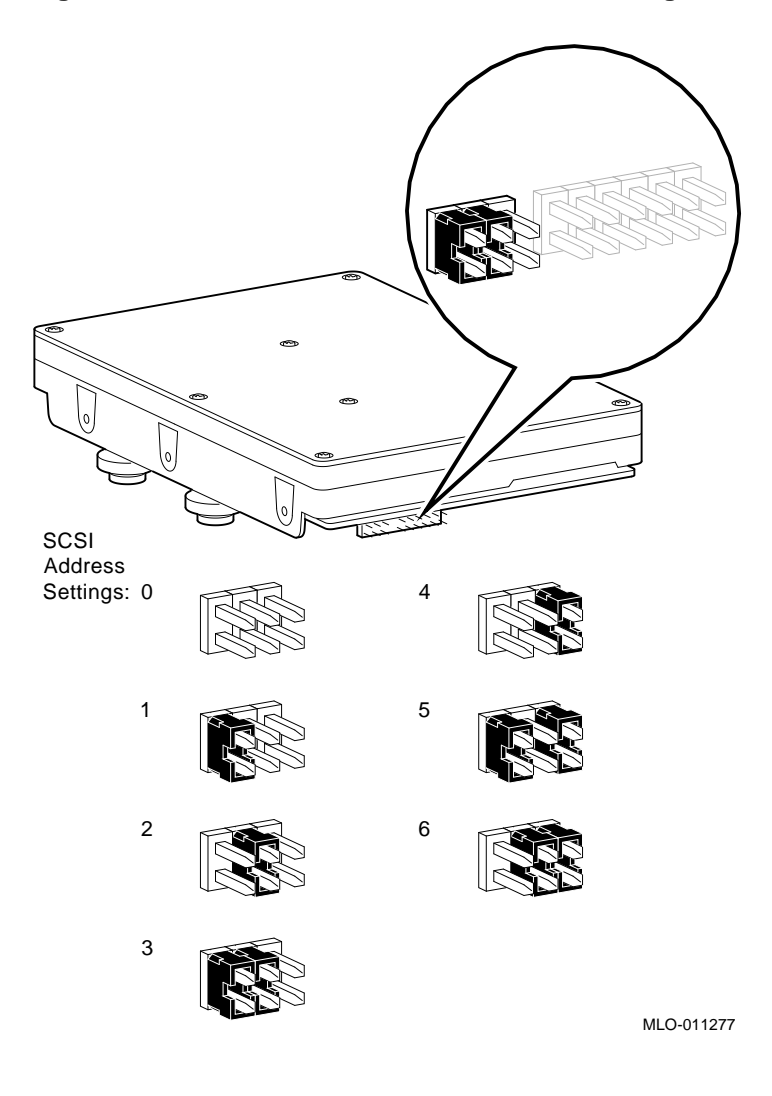

Figure A–15 RZ26L Fixed Disk Drive SCSI Settings

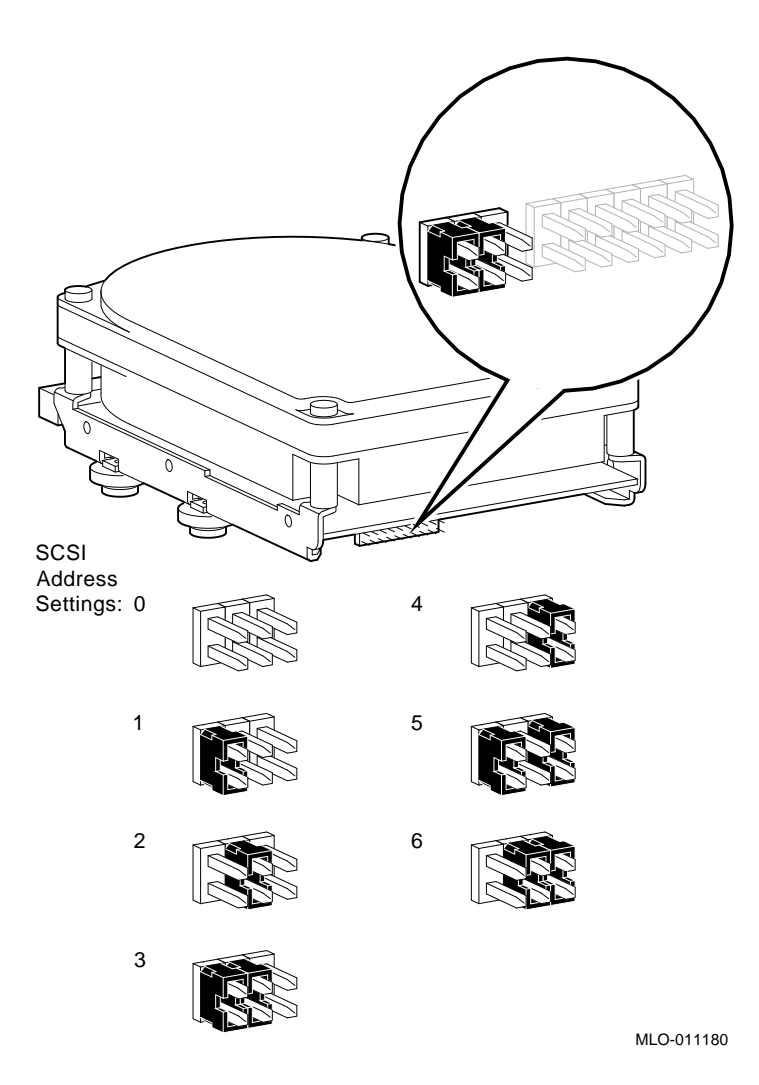

Figure A–16 RZ28 Fixed Disk Drive SCSI Settings

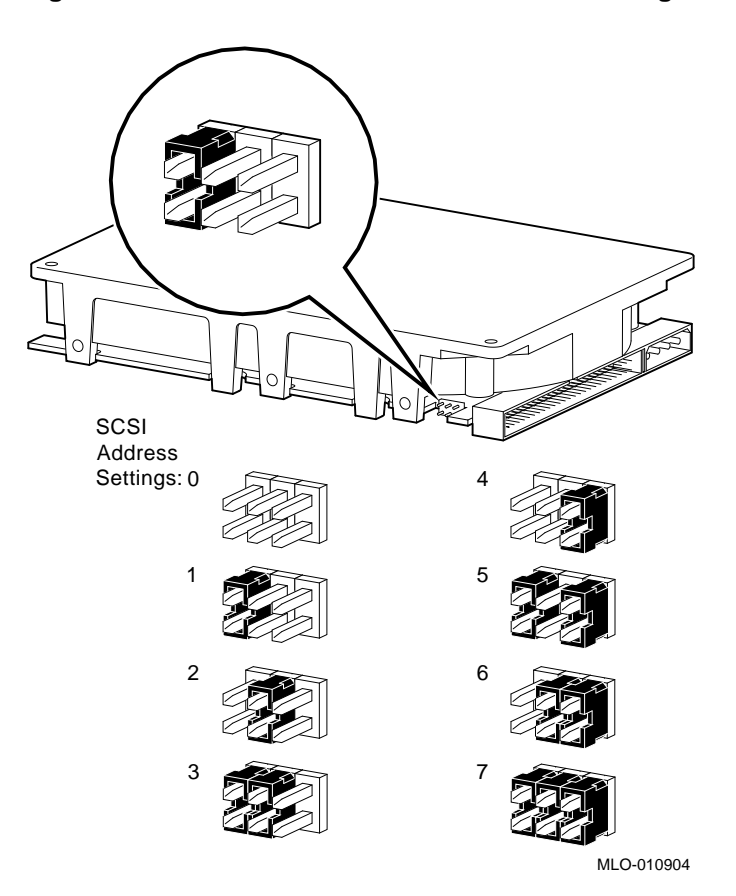

Figure A–17 RZ28B Fixed Disk Drive SCSI Settings

#### How to Order Additional Documentation

#### **Technical Support**

If you need help deciding which documentation best meets your needs, call 800-DIGITAL (800-344-4825) and press 2 for technical assistance.

#### **Electronic Orders**

If you wish to place an order through your account at the Electronic Store, dial 800-234-1998, using a modem set to 2400- or 9600-baud. You must be using a VT terminal or terminal emulator set at 8 bits, no parity. If you need assistance using the Electronic Store, call 800-DIGITAL (800-344-4825) and ask for an Electronic Store specialist.

#### **Telephone and Direct Mail Orders**

| From                                                            | Call                                                                     | Write                                                                                                    |  |
|-----------------------------------------------------------------|--------------------------------------------------------------------------|----------------------------------------------------------------------------------------------------|--|
| U.S.A.                                                          | DECdirect<br>Phone: 800-DIGITAL<br>(800-344-4825)<br>Fax: (603) 884-5597 | Digital Equipment Corporation<br>P.O. Box CS2008<br>Nashua, NH 03061                                                              |  |
| Puerto Rico                                                     | Phone: (809) 781-0505<br>Fax: (809) 749-8377                             | Digital Equipment Caribbean, Inc.<br>3 Digital Plaza, 1st Street<br>Suite 200<br>Metro Office Park<br>San Juan, Puerto Rico 00920 |  |
| Canada                                                          | Phone: 800-267-6215<br>Fax: (613) 592-1946                               | Digital Equipment of Canada Ltd.<br>100 Herzberg Road<br>Kanata, Ontario, Canada K2K 2A6<br>Attn: DECdirect Sales                 |  |
| International                                                   |                                                                          | Local Digital subsidiary or<br>approved distributor                                                                               |  |
| Internal Orders <sup>1</sup><br>(for software<br>documentation) | DTN: 264-3030<br>(603) 884-3030<br>Fax: (603) 884-3960                   | U.S. Software Supply Business<br>Digital Equipment Corporation<br>10 Cotton Road<br>Nashua, NH 03063-1260                         |  |
| Internal Orders<br>(for hardware<br>documentation)              | DTN: 264-3030<br>(603) 884-3030<br>Fax: (603) 884-3960                   | U.S. Software Supply Business<br>Digital Equipment Corporation<br>10 Cotton Road<br>Nashua, NH 03063-1260                         |  |

<sup>1</sup>Call to request an Internal Software Order Form (EN-01740-07).

#### **Reader's Comments**

#### DEC 3000 Model 900 AXP Upgrade Information

EK-D39AX-UP. A01

Your comments and suggestions help us improve the quality of our publications. Thank you for your assistance.

| I rate this manual's:                                          | Excellent     | Good         | Fair         | Poor |
|----------------------------------------------------------------|---------------|--------------|--------------|------|
| Accuracy (product works as manual says)                        |               |              |              |      |
| Completeness (enough information)                              |               |              |              |      |
| Clarity (easy to understand)                                   |               |              |              |      |
| Organization (structure of subject matter)                     |               |              |              |      |
| Figures (useful)                                               |               |              |              |      |
| Examples (useful)                                              |               |              |              |      |
| Index (ability to find topic)                                  |               |              |              |      |
| Page layout (easy to find information)                         |               |              |              |      |
| I would like to see more/less                                  |               |              |              |      |
| What I like best about this manual is                          |               |              |              |      |
| What I like least about this manual is                         |               |              |              |      |
| I found the following errors in this manua<br>Page Description | 1:            |              |              |      |
| Additional comments or suggestions to imp                      | prove this ma | nual:        |              |      |
| For software manuals, please indicate whi                      | ch version of | the software | e you are us | ing: |
| Name/Title                                                     |               | Dept.        |              |      |
| Company                                                        |               |              | Date         |      |
| Mailing Address                                                |               |              |              |      |
|                                                                |               | Phone        |              |      |

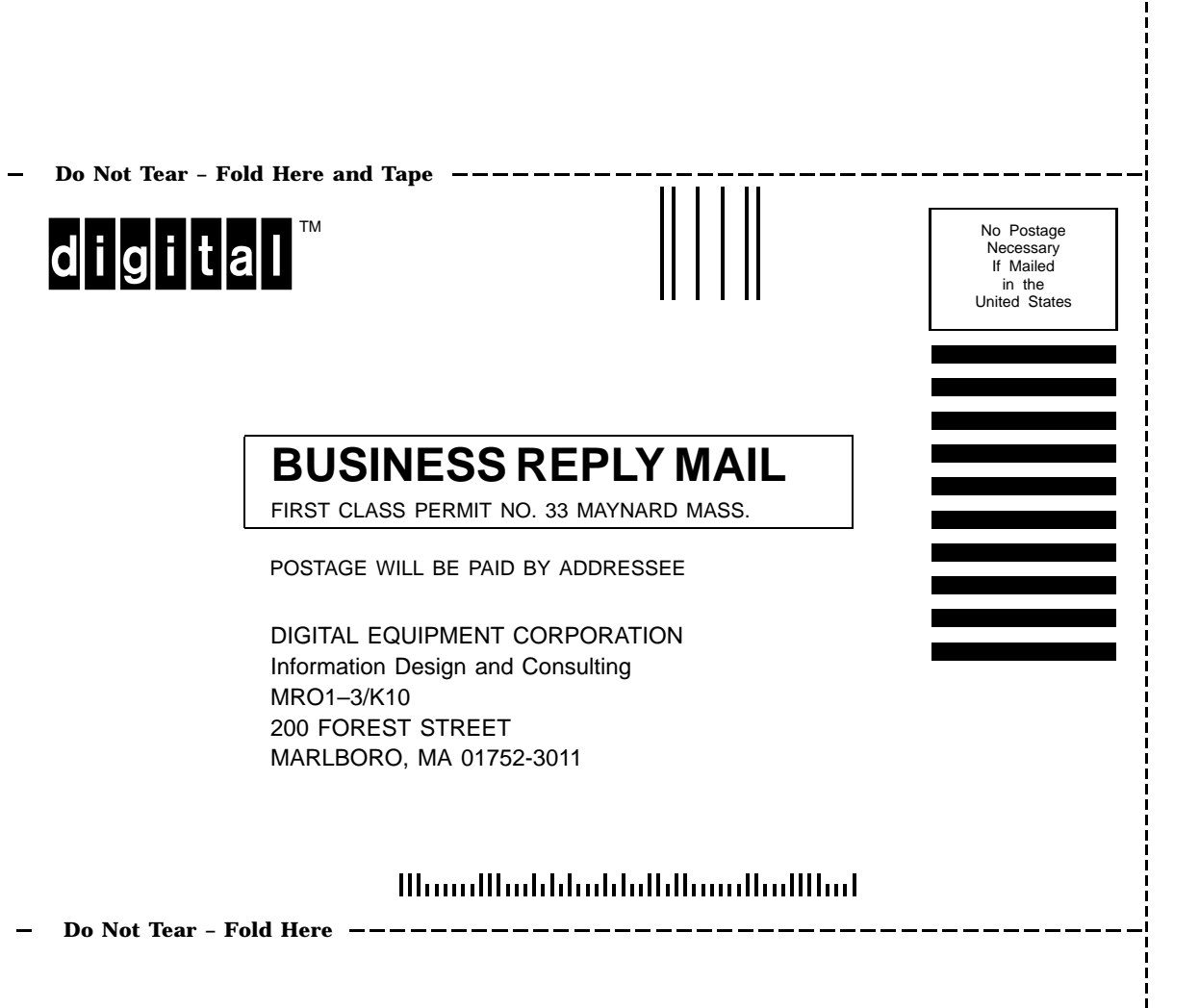